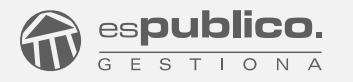

# Manual Asistente de Configuración: Gestiona en Linux

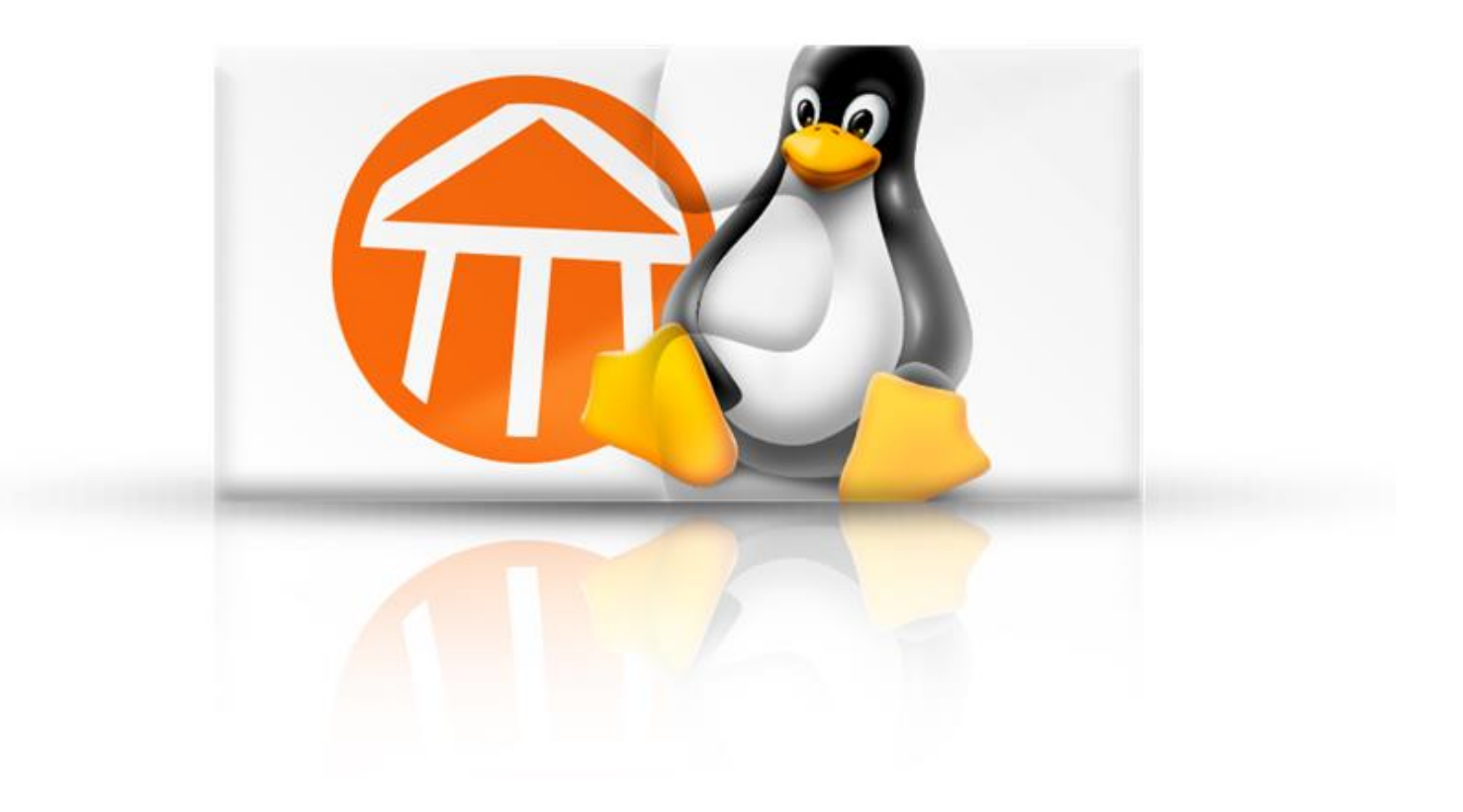

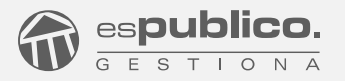

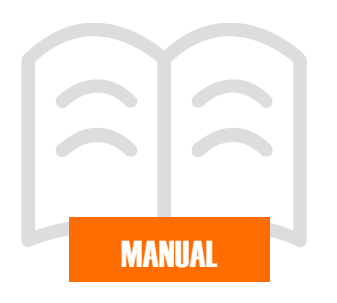

ÍNDICE

Primer acceso y descarga del Asistente de configuración

Instalación del Asistente de Configuración

Inicio de sesión en Gestiona

Configuración del Proxy

Desinstalación del Asistente de Configuración en Gestiona

Configuración de firma para DNIe y FNMT

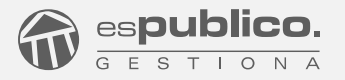

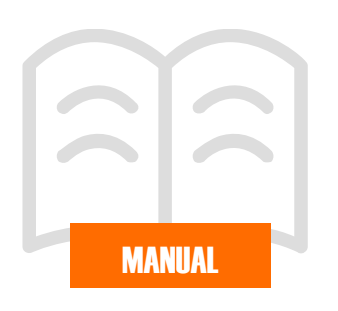

El nuevo asistente de configuración de Gestiona hace que la plataforma sea plenamente compatible con sistemas operativos basados en Linux, en concreto se garantiza la compatibilidad con Ubuntu 16.04 de 64 bits, lo que no implica que Gestiona también funcione en otras distribuciones

Una forma de visualizar la versión, es abrir un terminal (pulsando con el botón derecho sobre el fondo de pantalla, opción "Abrir terminal"), e introducir el siguiente comando:

### lsb\_release -a

| 😣 🖨 🗊 🛛 usua             | rio1@usuario1-VirtualBox: ~                         |
|--------------------------|-----------------------------------------------------|
| <mark>usuario1@us</mark> | u <mark>ario1-VirtualBo</mark> x:~\$ lsb_release -a |
| No LSB modu              | les are available.                                  |
| Distributor              | ID: Ubuntu                                          |
| Description              | : Ubuntu 16.04.3 LTS                                |
| Release:                 | 16.04                                               |
| Codename:                | xenial                                              |
| usuario1@us              | wario1-VirtualBox:~\$                               |

# PRIMER ACCESO Y DESCARGA DEL ASISTENTE DE CONFIGURACIÓN

A la hora de iniciar sesión en Gestiona por primera vez, aparece el siguiente mensaje. Se deberá pulsar en el botón DESCARGAR.

| Instale nuestro asistente de configuración                                                                                                  |
|----------------------------------------------------------------------------------------------------|
| Para realizar esta instalación NO necesita permisos especiales en su equipo, si no puede instalarlo contacte con su<br>administrador de Red |
| DESCARGAR                                                                                                    |
| <u>MIN</u>                                                                                                    |

No se recomienda hacer click en <u>Omitir</u>, ya que no se podrán realizar acciones como FIRMA ELECTRÓNICA, EDICIÓN DE DOCUMENTOS EN LÍNEA Y/O DIGITALIZACIÓN EN REGISTRO.

En el caso de que ya se hubiera instalado el asistente, pero se hubiera desinstalado posteriormente por alguna razón, se lanzarán una barra de descarga y actualización, indicando "paso 1 de 7". Al no tener instalado el Asistente, saltarán las opciones de Reintentar/Configurar.

| esPublico Gestion                                                  | na - Mozilla Firefox                                                                                                    |                     |           |         | - + |
|--------------------------------------------------------------------|----------------------------------------------------------------------------------------------------|---------------------|-----------|---------|-----|
| 📅 esPublico Gestiona 🛛 🗙 🚇                                         |                                                                                                    |                     |           |         |     |
| De https://gestiona-06.espublico.com/?x=HhjiNA0jLHnpL-whcLrnGw     | C Q Search                                                                                                    | ☆自                  | ◙         | + +     |     |
|                                                                    | 3                                                                                                    | Contac              | ta: 976   | 300 110 | Г   |
|                                                                    |                                                                                                    |                     |           |         |     |
|                                                                    | 0   CLIENTES   SALA DE PRENSA                                                                                                    | INTEGRACIONES       |           |         |     |
| GESTIONA                                                           |                                                                                                    |                     |           |         |     |
|                                                                    |                                                                                                    |                     |           |         |     |
| Comprobando la c                                                   | onfiguración del equipo                                                                                                    |                     |           |         |     |
|                                                                    |                                                                                                    |                     |           |         |     |
|                                                                    |                                                                                                    |                     |           |         |     |
|                                                                    | •                                                                                                    |                     |           |         |     |
|                                                                    |                                                                                                    |                     |           |         |     |
| Pa                                                                 | so1de7                                                                                                    |                     |           |         |     |
|                                                                    |                                                                                                    |                     |           |         |     |
|                                                                    |                                                                                                    |                     |           |         |     |
|                                                                    |                                                                                                    |                     |           |         |     |
|                                                                    |                                                                                                    |                     |           |         |     |
|                                                                    |                                                                                                    |                     |           |         |     |
|                                                                    |                                                                                                    |                     |           |         |     |
|                                                                    |                                                                                                    |                     |           |         |     |
|                                                                    |                                                                                                    |                     |           |         |     |
| eshublico Gestiona 🗙 🖓                                             | 10                                                                                                    |                     | _         |         |     |
| 0 (C) Inttps://gestiona-06.espublico.com/?x=zMLRSUXYn4Ni8*ghiozEyw | • C Q, Search                                                                                                    | 20                  | 0         | + 11    |     |
|                                                                    |                                                                                                    |                     |           |         |     |
|                                                                    |                                                                                                    |                     |           |         |     |
| espublico. Acceso I producti                                       | O   CUENTES   SALA DE PRENSA                                                                                                    | INTEGRACIONES       | 1         |         |     |
| GESTIONA                                                           |                                                                                                    |                     |           |         |     |
|                                                                    |                                                                                                    |                     |           |         |     |
|                                                                    |                                                                                                    |                     |           |         |     |
| No se ha podido conectar con su equipo. Si ha aparecido el viz     | ard de conexión, siga los pasos y haga                                                                                                    | click en "Reintenta | ar". Si t | usted   |     |
| no dene comgenado este e                                           | quipo naga circk en consigurar                                                                                                    |                     |           |         |     |
|                                                                    |                                                                                                    |                     |           |         |     |
|                                                                    |                                                                                                    |                     |           |         |     |
| REI                                                                | NTENTAR                                                                                                    |                     |           |         |     |
|                                                                    | 1. Contract (1. Contract (1. Co |                     |           |         |     |
| CON                                                                | IFIGURAR                                                                                                    |                     |           |         |     |
|                                                                    |                                                                                                    |                     |           |         |     |
|                                                                    |                                                                                                    |                     |           |         |     |

Pulsando en CONFIGURAR, se accede a la pantalla de descarga, en el caso de que fuera necesario.

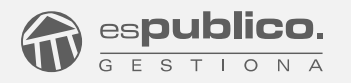

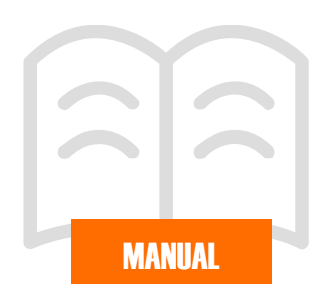

# INSTALACIÓN DEL ASISTENTE DE CONFIGURACIÓN

En la carpeta donde se encuentre el archivo descargado, abriremos un terminal de consola.

| ▼ Descargas - Administrador de archivos -                                                                              |                                   |                                                                                                    |   |  |  |  |  |
|----------------------------------------------------------------------------------------------------|-----------------------------------|----------------------------------------------------------------------------------------------------|---|--|--|--|--|
| Archivo Editar Ver Ir                                                                                                  | Ayuda                             |                                                                                                    |   |  |  |  |  |
| ← → ♠ 🖸 //                                                                                                    | ome/mtsbastian/Descargas/         |                                                                                                    | Ċ |  |  |  |  |
| DISPOSITIVOS<br>Sistema de archivos<br>UBICACIONES<br>mebastian<br>Escritorio<br>Papelera<br>REDES<br>Buscar en la red | Gestiona_unix_5_13<br>_99.sh      | <ul> <li>Crear una carpeta</li> <li>Crear documento</li> <li>Pegar</li> <li>Abrir terminal aquí</li> <li>Buscar en esta carpeta</li> <li>Organizar elementos</li> <li>Ampliar</li> <li>Reducir</li> <li>Tamaño normal</li> </ul> |   |  |  |  |  |
|                                                                                                    | 1 elemento (81,1 MB), espacio lib | 💮 Propiedades                                                                                                    | 4 |  |  |  |  |

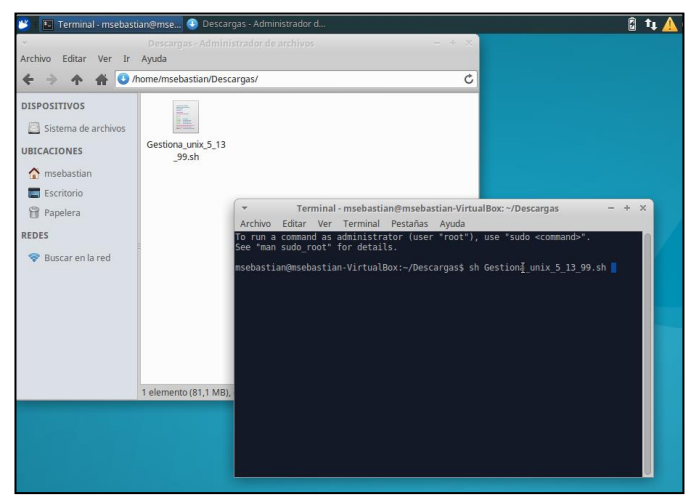

En la consola, introduciremos el comando *sh* seguido del nombre del archivo:

### sh Gestiona\_unix\_X\_X\_XX.sh

El nombre del archivo variará dependiendo de la versión del asistente.

En el momento de introducir el comando, aparece la ventana de instalación. Simplemente deberán seguirse las instrucciones y pulsar en *Siguiente*.

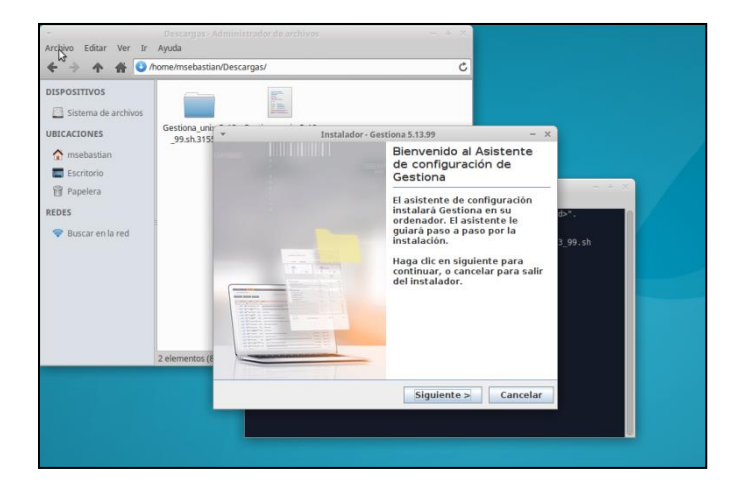

Es importante que, a la hora de realizar la instalación, las ventanas de los navegadores de Mozilla Firefox y de Chrome estén cerradas. En el caso de que no sea así, no se podrá avanzar al siguiente paso.

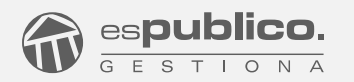

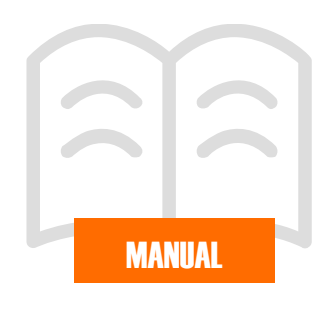

# INICIO DE SESIÓN EN GESTIONA

Una vez instalado el asistente, iniciar sesión en Gestiona. Aparecerá la siguiente ventana:

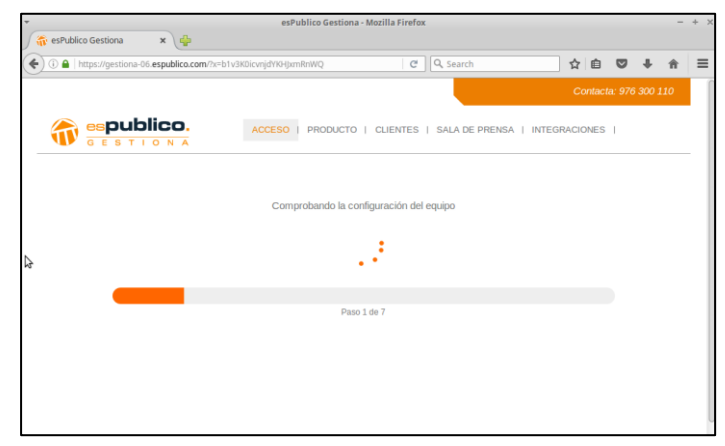

Se irán descargando y actualizando las herramientas necesarias para el correcto funcionamiento de Gestiona a lo largo de los distintos pasos, del 1 al 7. Puede tardar varios minutos.

En el caso de que se disponga de proxy en la infraestructura de red, revisar el siguiente punto: <u>Configuración del Proxy.</u>

Es importante no pulsar a Omitir en este proceso de comprobación y actualización. En caso contrario, ciertas funcionalidades como Edición de documentos o Firma no funcionarán correctamente.

### CONFIGURACIÓN DEL PROXY

Si de dispone de proxy en la infraestructura de red, saltará una ventana con el título "Asistente de conexión de Gestiona".

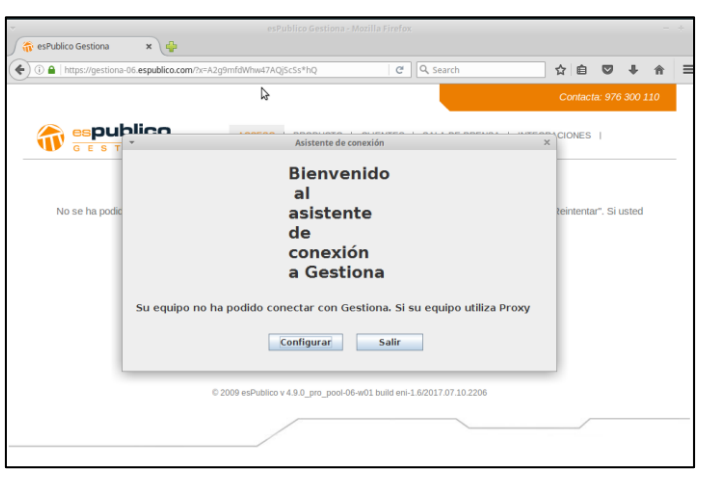

Pulsar en Configurar. Aparecerán los siguientes campos para rellenar: proxy, puerto, usuario y contraseña.

| esPublico Gestiona        | ×\🐈                |             |                      |                       |                     |                |          |   |
|---------------------------|--------------------|-------------|----------------------|-----------------------|---------------------|----------------|----------|---|
| 1) A   https://gestiona-0 | 6.espublico.com/?x | =A2g9mfdWhw | 47AQjScSs*hQ         | C                     | Q, Search           | ☆ 自 ♥          | ) +      | ŵ |
|                           |                    |             |                      |                       |                     |                |          |   |
|                           | lico               |             | Asistente            | de conexión           |                     | CIONES         |          |   |
|                           | Proxy:             |             |                      |                       |                     |                |          |   |
| No se ha podic            | Port:              |             |                      |                       |                     | teintentar". S | Si usted |   |
|                           | Usuario:           |             |                      |                       |                     |                |          |   |
|                           | Contraseña:        |             |                      |                       |                     |                |          |   |
|                           |                    |             |                      |                       |                     |                |          |   |
|                           |                    |             | Volver               | Guardar               |                     |                |          |   |
|                           |                    | © 2009 esPu | blico v 4.9.0_pro_po | ool-06-w01 build eni+ | 1.6/2017.07.10.2206 |                |          |   |
|                           |                    |             |                      |                       |                     |                |          |   |

Una vez introducidos los datos correctamente, pulsar en "Guardar". Cerrar la ventana del Asistente de Conexión y pulsar en Reintentar, dentro de Gestiona. Volverán a lanzarse los pasos del 1 al 7 hasta completar el proceso tal y como se describe en el paso anterior.

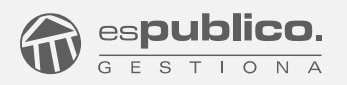

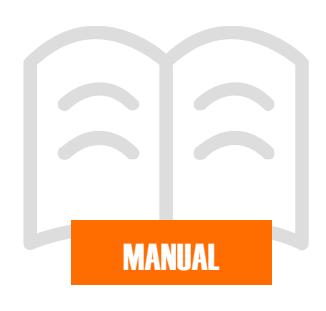

# DESINSTALACIÓN DEL ASISTENTE DE CONFIGURACIÓN DE GESTIONA

En el caso de que se quiera desinstalar el Asistente de Configuración, se deberá acudir a la ruta del usuario home\nombre\_del\_usuario, donde se habrá creado una carpeta llamada "AsistenteGestiona".

Entrar en ella, donde se encontrará un archivo llamado "uninstall" . Abrir un terminal en esa ruta.

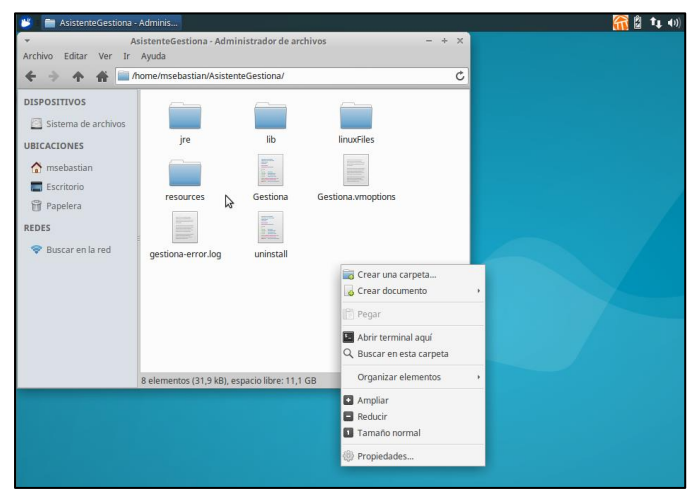

Introducir en ella el siguiente comando:

### sh uninstall

Se abrirá el desinstalador del Asistente de Configuración. Pulsar en Siguiente.

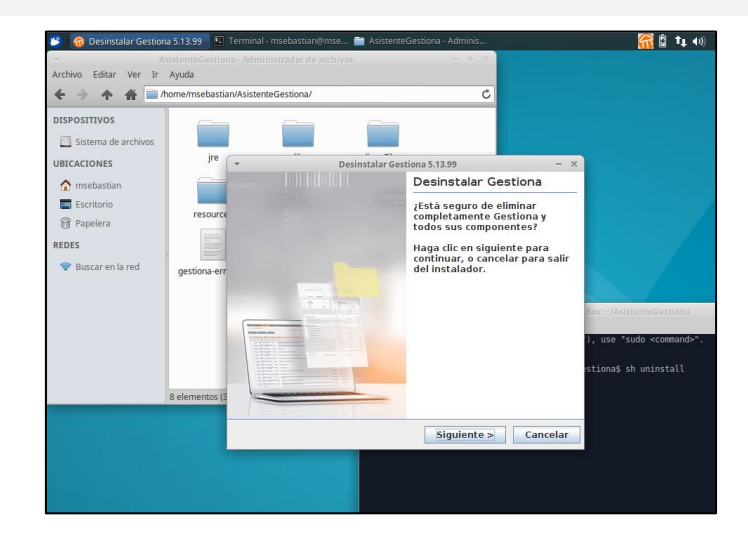

Es necesario cerrar los navegadores para poder continuar con la desinstalación.

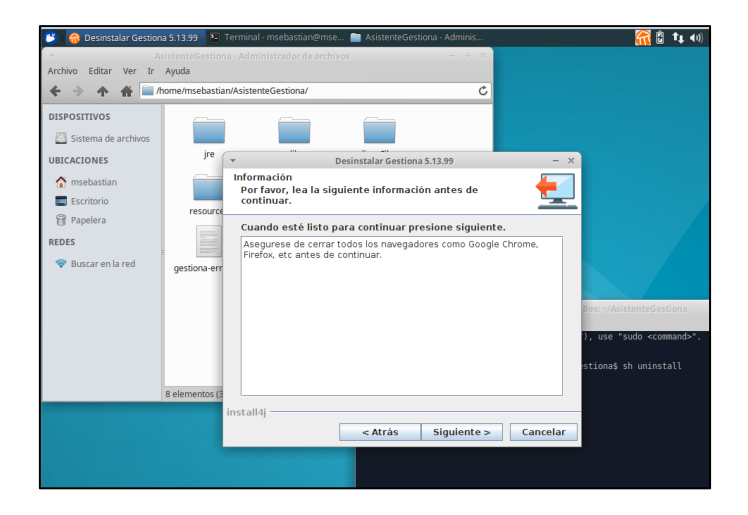

### Gestiona en Linux

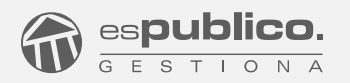

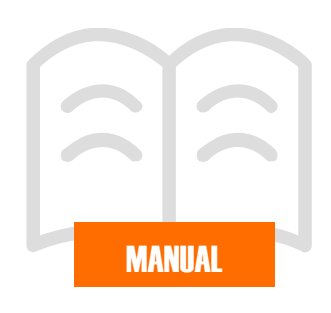

# CONFIGURACIÓN DE FIRMA PARA DNIE Y FNMT

Una vez se haya instalado el asistente de configuración, para poder firmar con DNIe o tarjeta criptográfica de la FNMT deberemos instalar los módulos criptográficos.

Para ello, dirigirse al Área de descargas que se encuentra en el portal del DNIe:

#### https://www.dnielectronico.es/PortalDNIe/

Ruta: Área de Descargas /PKCS#11 para Sistemas Linux -Unix / Distribuciones Linux

| 🖗 CUERPO NACIONAL         | DE POLICÍA                                             | Idiomas 💌   Inisio   Mapa Web   Contactar   Assesibilidad                       |
|---------------------------|--------------------------------------------------------|---------------------------------------------------------------------------------|
|                           | INECOCIN GENERAL<br>RELATION                           | l y Pasaporte                                                                   |
|                           |                                                        |                                                                                 |
|                           |                                                        | 1 Ciudadenos 🗎 Empresas 🛛 🏴 Administraciones 📝 Olicina Técnica                  |
| Obtención del DNI         | Inicio / Area de Descargas / PKCS#11 par               | a Sistemas Linux - Unix MDistribuciones Linux                                   |
| Cómo utilizar el DNI      | Distribuciones Linux                                   |                                                                                 |
| Aplicaciones móviles      | Debian 9.0 Stretch                                     |                                                                                 |
| Guia de referencia básica | MD5: 828477ec036ed82948bce3127794c478                  | Deblan_9.0_Stretch_libpkcs11-dnie_1.4.1_i386.deb                                |
| Certificados Electrónicos | MD5: 20e135966a94dee1982a0d93ffb65946                  | Debian_9.0_Stretch_libpkcs11-dnie_1.4.1_amd64.deb                               |
| Marco legal del DNIe      | Fedora 26                                              |                                                                                 |
|                           | MD5: 900a2a205a678fa0C30eff32e6226176                  | redora_20_NDpkcs11-dnie-1.4.1-1.1366.rpm                                        |
| Atención al Ciudadano     | MD5: b3adb668c58146d5440fefaaca9b3941                  | Fedora_26_ libpkcs11-dnie-1.4.1-1.x86_64.rpm                                    |
| Proguntas más frecuentes  | OpenSuSe                                               |                                                                                 |
|                           | OpenSuSe 42.2<br>MD5: 9dba2a2b5a678fa0c30eff32eb226176 | OpenSuSe_42.2 _Jbpkcs11-dnle-1.4.1-1.386.rpm                                    |
|                           | MD5: b3adb668c58146d5440fefaaca9b3941                  | OpenSuSe_42.2 libpkcs11-dnie-1.4.1-1.x86_64.rpm                                 |
| Área de descargas         | Ubuntu<br>MD5: 828477ec036ed82948bce3127794c478        | Ubuntu (17.04 Zestv Zaous 16.04 LTS Xenial Xerusillibakos11-dnie 1.4.1 1386.deb |
|                           | MD5: 20e135966a94dee1982a0d93ffb65946                  | Ubuntu (17.04 Zesty Zanus 16.04 UTS Xenial Xerus/@bokcs11-dnie 1.4.1 amd64.deb  |
| sede electronica          | VERSIONES ANTERIORES                                   |                                                                                 |

Pulsar y descargar el archivo (Gestiona garantiza la compatibilidad con Ubuntu de 64 bits).

En la ubicación donde se encuentra el archivo descargado, pulsar botón derecho y abrir un terminal (opción Abrir Terminal Aquí).

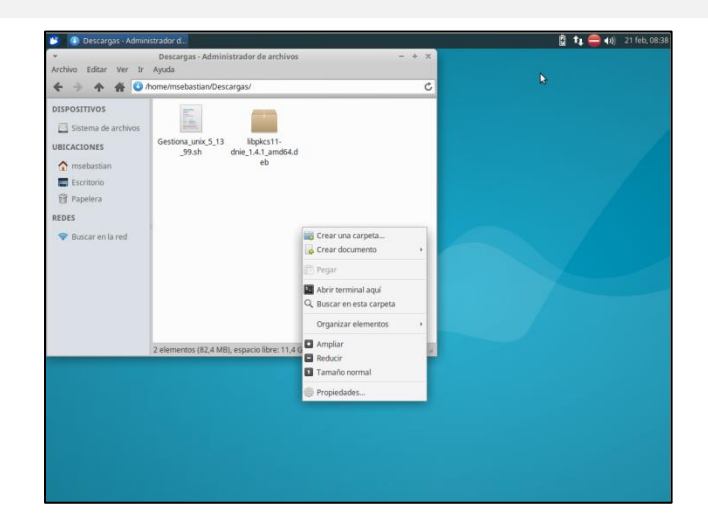

Una vez se abra el terminal, introducir el siguiente comando:

### sudo dpkg -i XXXXXXXXXXXX.deb

siendo *XXXXXXXXXXX.deb* el nombre del archivo que se quiere lanzar. De esta forma, quedará instalado.

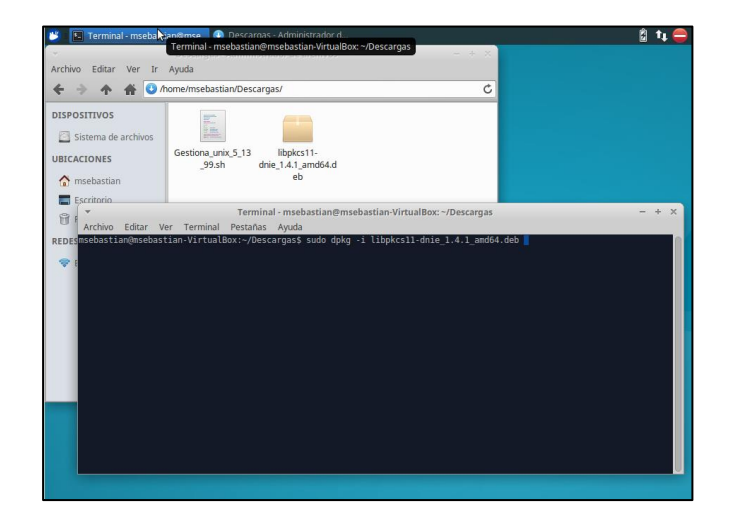